# [FAQ] Destiny Explorer

We've prepared a simple FAQ to answer any questions you may have on the Destiny Explorer. Here's everything you need to know about the plotter:

# How do I create a Destiny Explorer account?

If you're a first time user, here's what you need to do:

- 1. Go to: https://register.masteryacademy.com/?product=destiny2023
- 2. Key in the email address and password you want to use
- 3. Click on "Sign Up" and you will receive a confirmation email from us
- 4. Click on the confirmation link in the email
- 5. Once confirmation is successful, key in your registered email address and password
- 6. Then click on "Login" and you can start to plot your Destiny Chart

# It says that my email address doesn't exist or not recognized. What do I do?

Please try to register for a new account by following the above steps. If still failed, please email us with your registered email address at <a href="mailto:support@joeyyap.com">support@joeyyap.com</a> by attaching the screenshot of the error message that you received.

# I can't seem to login and not sure why. What should I do?

There are a few ways you can do this:

- 1. Look for the confirmation email to confirm your registration first before logging in
- 2. Key in the REGISTERED email address and password that you used to sign up
- 3. Make sure the spelling of your email address or password is correct and there is no extra spacing, symbols or typos
- 4. If you forgot your login password, click on the "Forgot password" and follow the steps to reset.
- 5. If all the above still failed, please do a print screen of the error message that you received and email us with your registered email address at <a href="mailto:support@joeyyap.com">support@joeyyap.com</a>

# Why are the rest of the charts/pages locked and unavailable?

Some pages are free, but the remaining pages are only available once you enroll to the **Destiny Academy** program.

# How do print my chart?

To print your chart, press 'Ctrl and P' (for Windows users) or 'Command-P' (for Mac users) and a pop-up box will appear. From here you can save as PDF or print out your chart.